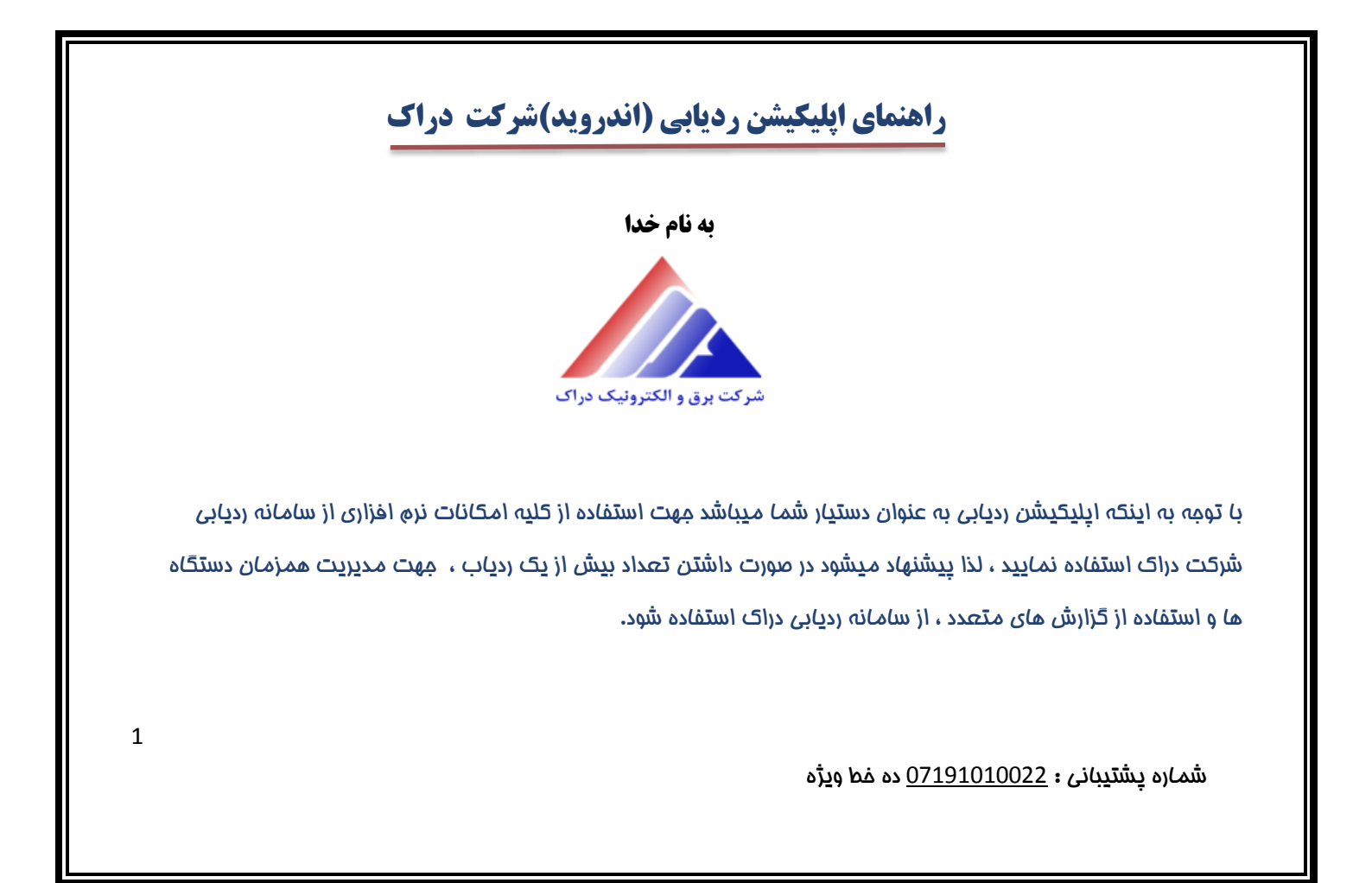

نصب اپليکيشن :

ابلیکیشن ردیابی دراک از وبسایت رسمی شرکت قابل دانلود و نصب میباشد .

سایت <u>www.drak-co.com</u> منوی دانلود ها ---> نره افزارها ---> ردیاب فودرو

همچنین میتوانید در گوگل شرکت برق و الکترونیک دراک را مستجو و سپس از منوی دانلودها اپلیکیشن را نصب نمایید .

نکته : در صورت داشتن هر گونه اشکال در نصب اپلیکیشن با وامد پشتیبانی شرکت دراک با شماره اعلام شده در ذیل ، تماس

ماصل فرمائ<u>د</u>د.

شماره پشتیبانی : <u>07191010022</u> ده غط ویژه

پس از نصب برنامه ، در صفمه اول دو گزینه ورود و ثبت نام را مشاهده می نمایید . در صورتی که قبلا ردیاب شما ثبت نام شده است ، نام کاربری و رمز عبور فود را وارد نموده و وارد برنامه شوید . در غیر این صورت گزینه ثبت نام را انتفاب کرده و به شرمی که توضیح داده میشود ثبت نام را تکمیل نمایید .

| ده فط و <u>یژ</u> ه | 07191010022 | يشتيبانى : | شماره |
|---------------------|-------------|------------|-------|
|---------------------|-------------|------------|-------|

| ى | شرکت فنی و مهندسی درا    |       |
|---|--------------------------|-------|
|   |                          |       |
|   | ناربری خود را وارد کنید. | نام آ |
|   |                          |       |
|   | واژه خود را وارد کنید.   | گذر   |
|   | ورود                     |       |
|   | ثبت نام                  |       |
|   |                          |       |
|   |                          |       |
|   |                          |       |

ثبت نام : اطلاعات درفواست شده ذیل را وارد نمائید.

نام – نام فانوادگی – شماره همراه –شماره سیمکارت مدیر – شماره سیمکارت روی دستگاه و نام فودرو را وارد نمایید .

سریال ردیاب بر روی دستگاه درج شده است . کد ثبت نام نیز به همراه دستگاه ارائه میگردد.

در صورت نداشتن کد ثبت نام با وامد پشتیبانی تماس ماصل نمایید .

يس از وارد كردن اطلاعات مورد نياز ، جهت تكميل ثبت نام ، دكمه " ثبت نام " را بزنيد .

شماره پشتیبانی : <u>07191010022</u> ده غط ویژه

| ڂ ثبت نام 🔸                                                                                     |
|-------------------------------------------------------------------------------------------------|
| یک رمز عبور وارد کنید<br>* پس از ثبت نام با این رمز عبور می توانید وارد سامانه شوید             |
| دوباره رمز عبور را وارد کنید                                                                    |
| اطلاعات ردياب                                                                                   |
| سریال 15 رقمی ردیاب را وارد کنید<br>* این عدد معمولا روی دفترچه یا کارت گارانتی درج شده است     |
| کد ثبت نام را وارد کنید                                                                         |
| * این عدد نیز معمولا روی دفترچه یا کارت گارانتی درج شده<br>است                                  |
| شماره ی سیم کارت ردیاب را وارد کنید<br>* به صورت 11 رقمی با صفر اول وارد کنید، مثال<br>pstatest |
| 09131234307                                                                                     |
| نام خودرو را وارد کنید                                                                          |
| * خودرویی که ردیاب روی آن نصب شده است                                                           |
| ثبت نام                                                                                         |
| انصراف                                                                                          |

نکته : در صورت داشتن بیش از یک غودرو ، غودروی اول را از این طریق ثبت نام نمایید

و فودروهای بعد را از طریق سامانه ردیابی اضافه نمایید .

منوى اپليكيشن :

اولين صفمه كه پس از ورود به برنامه مشاهده ميكنيد صفمه نمايش زنده غودرو ميباشد .

در این صفمه خودرو یا خودروهای ثبت نام شده روی نقشه نمایش داده میشوند.

با لمس آیکون فودرو ، اطلاعات در پایین صفمه نمایش داده میشود .

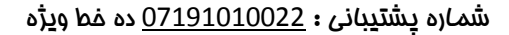

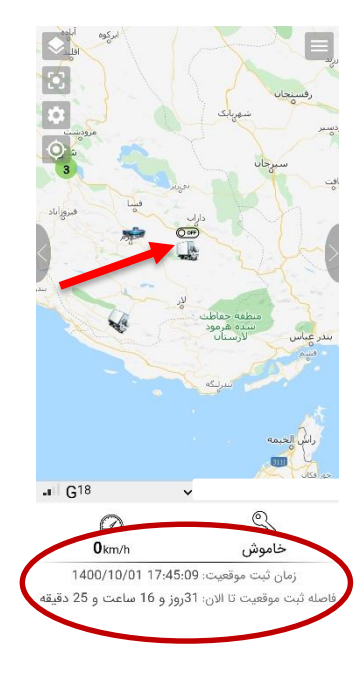

مشاهده مسير

انتخاب خودرو

13-152838 ايسوزو 138-152

li 00:00 10/11/0071

1F00/11/07 YP:09 5

#### مشاهده مسير:

(در صورت داشتن بیش از یک دستگاه ردیاب) غودروی مورد نظر غود را انتفاب کرده تاریغ و ساعت مورد نظر را وارد نمائید. مسیر های طی شده طبق انتفاب شما نمایش داده

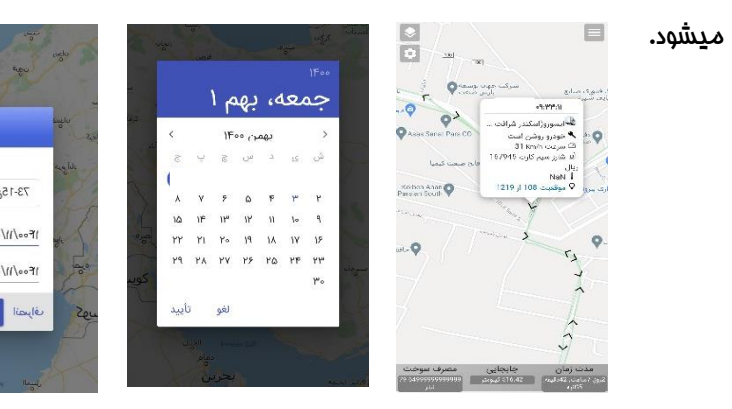

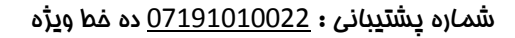

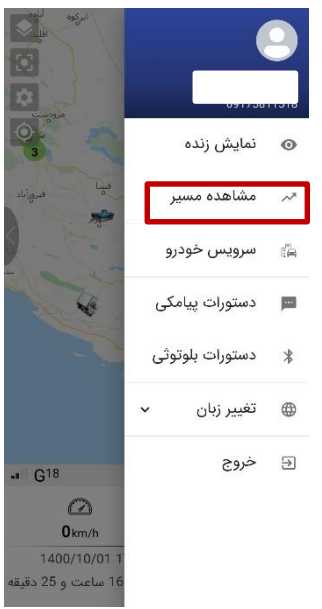

#### سرو<u>د</u>س خودرو:

این قسمت به عنوان یک آپشن در اپلیکیشن قرار گرفته است که به ازای هر فودرو، یک سرویس مورد نیاز مانند: (تعویض فیلتر ها، بررسی روغن موتور و شمع موتور و...) در بازه زمانی تعیین شده توسط کاربر را از طریق پیام رسان به شما یادآوری مینماید.

از طريق سامانه رديابي ميتوانيد براي چندين غودرو بصورت همزمان سرويس ثبت نماييد .

شماره پشتیبانی : <u>07191010022</u> ده غط ویژه

| یس جدید                        | سروي   |
|--------------------------------|--------|
| 9                              | خودر   |
| 去 نیسان                        |        |
| رویس                           | نام س  |
| روغن موتور                     |        |
| انجام سرویس ۲۰۰/۱۱/۰۳          | تاريخ  |
|                                | هزينه  |
| ہ<br>جات                       | توضي   |
| <sup>اس</sup> کیلومتر مجاز - 0 | بر اسا |
| متر                            | کیلو   |
| اطلاع رسانی تلگرام -           | روش    |

#### روش ثبت سرویس خودرو به شرع زیر می باشد:

(در صورت داشتن چند غودرو ، غودروی مورد نظر را انتخاب نمائید.

 ناه سرویس مورد نیاز: سرویسی که برای فودروی فود در نظر دارید از جمله (روغن موتور ،تعویض لاستیک ،بررسی باطری ،شمع موتور ،تسمه دیناه ،تسمه تایمینگ ،فیلتر سوفت ،تعویض فیلتر سوفت ،بررسی روغن ترمز و....) را میتوانید انتفاب نمائید.

| -          | ياب خودرو        | انتخ | 1        |
|------------|------------------|------|----------|
| a          | ئيسان 828د93-93  | -    | 100      |
|            | نيسان 351ه95-93  | -    |          |
|            | نيسان 632ى93-93  | -    |          |
| 1.00       | نيسان 837د63-63  | -    | -        |
|            | نيسان 567ن93-80  | -    | 1921     |
| X          | نيسان 559ى93-93  | -    | 1.0      |
| 35         | نيسان 667ه33-93  | -    |          |
| 105        | نيسان 127ج63-63  | -    | -        |
|            | ئىسان 589ن93-93  | -    | -11      |
| Jane -     | نيسان 432ه93-93  | -    |          |
|            | ايسوزو 838ع75-73 |      |          |
| (Capity ge | ايسوزو 399ع63-63 |      | and seek |

شماره پشتيبانی : 07191010022 ده غط ویژه

تاریخ انجام سرویس خودرو جهت یادآوری را مشخص نمائید. سپس در صورت تمایل هزینه پرداخت شده و توضیمات را ثبت نمایید .

 جر اساس کیلومتر – دوره زمانی یا کارکرد موتور میتوان زمان یادآوری سرویس را مشفص کرد.

4. در نهایت روش اطلاع رسانی فود را از طریق (تلگرام ، پیامک و یا هم.زمان تلگرام و پیامک اسیستم می در زمان مشغص شده، سیستم به شما اطلاع رسانی کند.

| نام سرویس                    | سمديب خمديم                            |
|------------------------------|----------------------------------------|
| روغن موتور                   | نام سرویس<br>برو                       |
|                              | ودر روغن موتور                         |
| تاريخ انجام سرويس ١٢٠٠/١١/٥٣ | لاستیک                                 |
| هزينه                        | م س باطری                              |
| 0                            | ــــــــــــــــــــــــــــــــــــــ |
| توضيحات                      | ریخ تسمه دینام                         |
|                              | زينا<br>تسمه تايمينگ 0                 |
| 0                            | ي <sup>ضي</sup><br>فيلتر سوخت          |
| بر اساس کیلومتر مجاز 🚽 🕛     | روغن ترمز                              |
| ىيىومىر                      | ر اس<br>کیلو مایع خنک کننده —          |
| روش اطلاع رسانی تلگرام -     | یش اللت ترمز                           |
|                              | كولر                                   |
| تاييد انصراف                 | بيمه                                   |
|                              |                                        |

شماره پشتيبانی : 07191010022 ده غط ویژه

#### دستورات پيامكى:

تنظیمات ردیاب ، جهت امنیت بیشتر فقط از طریق پیامک ( ارسال شده از شماره مدیر) قابل تنظیم است، جهت سهولت کار از طریق اپلیکشن نیز میتوان دستورات پیامکی مورد نیاز را انتفاب کرده و ارسال نمود . البته برغی دستورات جهت ردیابهایی کاربرد دارند که امکانات سفت افزاری مورد نیاز را داشته باشند . دستورات پیامکی عبارتند از :

فاموش/روشن : با این دستور میتوانید فودروی فود را از هر نقطه دنیا فاموش نمائید یا مجوز روشن شدن آن را صادر نمائید. (توجه شود این دستور در صورتی عمل میکند که رله فاموش کن بر روی فودرو نصب شده باشد . با ارسال دستور فاموشی زمانی که سرعت فودرو زیر 20 کیلومتر برسد ، فودرو فاموش فواهد شد یا در صورت فاموش بودن ، متی با سوییچ روشن نفواهد شد )

| ستورات پیامکی                  |
|--------------------------------|
| خاموش/روشن                     |
| هشدار سوئيج                    |
| تنظيم زاويه                    |
| سرعت مجاز                      |
| پیامک دزدگیر                   |
| تماس دزدگیر                    |
| ثبت مدير                       |
| ارسال نقطه زمان روشنی          |
| رسال نقطه زمان خاموشی          |
| تنظيم محدوده                   |
| تنظيم مسافت                    |
| هشدار سرعت غيرمجاز             |
| هشدار باتری                    |
| تعیین نوع سیمکارت              |
| تعیین نوع سیمکارت<br>تعلیہ میں |

10

شماره پشت<u>د</u>بانی : <u>07191010022</u> ده فط ویژه

- ثبت مدیر: این گزینه شماره ی همراه شما را به عنوان مدیر ردیاب ثبت میکند. (ثبت مدیر از این نظر مائز اهمیت است که پیامک های هشدار تنها برای شماره مدیر ارسال فواهد شد )
- بلوتوث: نام دلفواهی را برای بلوتوث ردیاب فود انتفاب نمائید (لازم به ذکر است این گزینه مهت ردیاب هایی که دارای بلوتوث هستند کاربرد دارد)
- هشدار لرزش: میتوانید ارسال هشدار پیامک دستگاه را هنگام لرزش فعال یا غیرفعال
  نمائید. (جهت ردیاب های دارای سنسور لرزش)
- هشدار سوییچ : میتوانید ارسال پیامک در صورت باز و بسته شدن سوییچ را فعال یا غیرفعال
  نمائید.

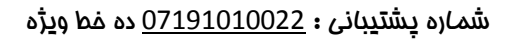

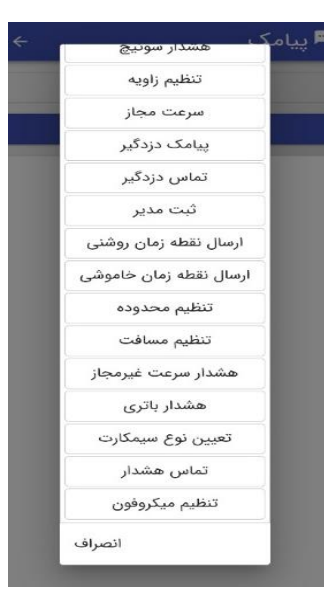

تنظیم زاویه: شما میتوانید با انتفاب این گزینه درفواستی برای تنظیم زاویه نقطه دهی فودرو فود انتفاب نمائید. (توجه داشته باشید که با تغییر زاویه: با تغییر زاویه با تغییر زاویه از 10 تا 90 درجه قابل تنظیم میباشد. هرچه میزان درجه کاشید که با تغییر زاویه نقام دهی فودو فود انتفاب نمائید. (توجه داشته باشید که با تغییر زاویه نوا درجه قابل تنظیم میباشد. هرچه میزان درجه کاشید که با تغییر زاویه نقام دهی فودو مود انتفاب نمائید. (توجه داشته باشید که با تغییر زاویه از 10 تا 90 درجه قابل تنظیم میباشد. هرچه میزان درجه کاشید که با تغییر زاویه نقام بیشتری ارسال میشود و همچنین شارژ سیم کارت بیشتری مصرف فواهد شد و بالعکس).

- سرعت مجاز: در صورت تمایل به ارسال پیامک در زمان عبور سرعت فودرو از سرعت مورد نظر شما، آن را ثبت نمایید ( معمولا سرعت تشفیص داده شده توسط ردیاب 12 کیلومتر بر ساعت کم تر از سرعت عقربه فودرو میباشد.) برای تنظیم سرعت یک عدد بین 30 و 250 را وارد نمائید.
- پیامک دزدگیر: جهت فعال یا غیرفعال کردن هشدار دزدگیر درفواستی را ارسال نمائید. در صورت تمایل به ارسال پیامک در هنگاه آژیر کشیدن و قطع آژیر دزدگیر این قابلیت را فعال کنید (توجه داشته باشید که این قابلیت فقط در صورت وجود دزدگیر مستقل بر روی فودرو و فعال نمودن آن توسط نصاب ردیاب قابل دسترس می باشد).

شماره پشت<u>يب</u>انی : <u>07191010022</u> ده غط ويژه

تماس دزدگیر: در صورت تمایل به برقراری تماس در هنگاه آژیر کشیدن دزدگیر این قابلیت را فعال نمائید. (توجه داشته باشید
 که این قابلیت فقط در صورت وجود دزدگیر مستقل بر روی فودرو و فعال نمودن آن توسط نصاب ردیاب قابل دسترس می باشد).

ارسال نقطه زمان روشنی/ غاموشی : در این قسمت، دوره زمانی را که مایلید دستگاه در مالت روشن یا غاموش بودن غودرو روی سرور ارسال اطلاعات کند را براساس ثانیه وارد نمایید. (در مالت پیشفرض ردیابها در زمان روشنی هر پنج دقیقه یک بار و در زمان غاموشی هر نیم ساعت یکبار روی سرور اطلاعات را ارسال میکنند .

تنظیم ممدوده: در صورت تمایل به ارسال پیامک از دستگاه هنگام غروم از ممدوده، شعاع ممدوده را به متر وارد نمائید. برای تنظیم ممدوده یک عدد بین 500 تا 50000 وارد نمائید. ( درصورت وارد کردن مقدار 0 تعریف ممدوده غیر فعال میشود و لازم به ذکر است موقعیت کنونی ردیاب،ممدوده تعریف شده در نظر گرفته غواهد شد). در صورتی که مایل به مشفص کردن ممدوده بر روی نقشه و بدون وارد کردن شعاع میباشید ، میتوانید از سامانه ردیابی استفاده نمایید .

شماره پِشتيبانی : <u>07191010022</u> ده غط ویژه

- تنظیم مسافت : مسافتی که تمایل دارید دستگاه شما پس از گذراندن آن ارسال اطلاعات کند را براساس متر وارد نمائید.
  توجه داشته باشید که مداکثر عدد 65000 متر مجاز میباشد و مقدار کم تر از 50 نیز به معنی غیرفعال شدن ارسال اطلاعات براساس مسافت میباشد.
- هشدار باتری: با فعال کردن این گزینه در صورت جدا شدن برق دستگاه ردیاب تمت هر شرایطی و استفاده ردیاب از باطری به مدیر پیامک داده میشود.
- تماس هشدار: در صورت فعال شدن این قابلیت، پس از دریافت هر یک از هشدارهای دزدگیر، سوئیچ و یا قطع باتری، ردیاب با مدیر تماس برقرار میکند.
- تنظیم میکروفن: در این قسمت میتوان قدرت صدای میکروفن ردیاب را 1 تا 15 تنظیم نمایید. (در صورت داشتن میکروفن)

شماره پشتیبانی : 07191010022 ده فط ویژه

#### تغيير زبان:

اپلیکیشن ردیابی دراک قابلیت تنظیم به 3 زبان (فارسی – انگلیسی – عربی) را دارد

#### آيكون هاى سمت چپ اپليكيشن:

- آیکون اول: موقعیت اصلی دستگاه ها را نشان میدهد.
- آیکون دوم: موقعیت هر دستگاه را جداگانه نمایش میدهد

(قابل استفاده در صورت داشتن چند ردیاب)

- آیکون سوم: انتفاب فودرو
- آیکون چهاره: موقعیت و مسافت شما نسبت به ردیاب را نشان میدهد.

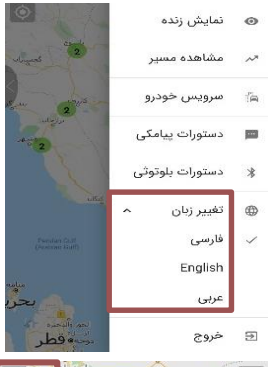

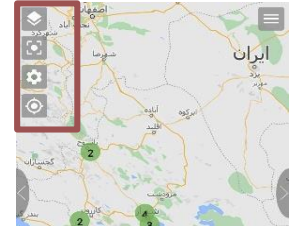

شماره پشتیبانی : 07191010022 ده غط ویژه